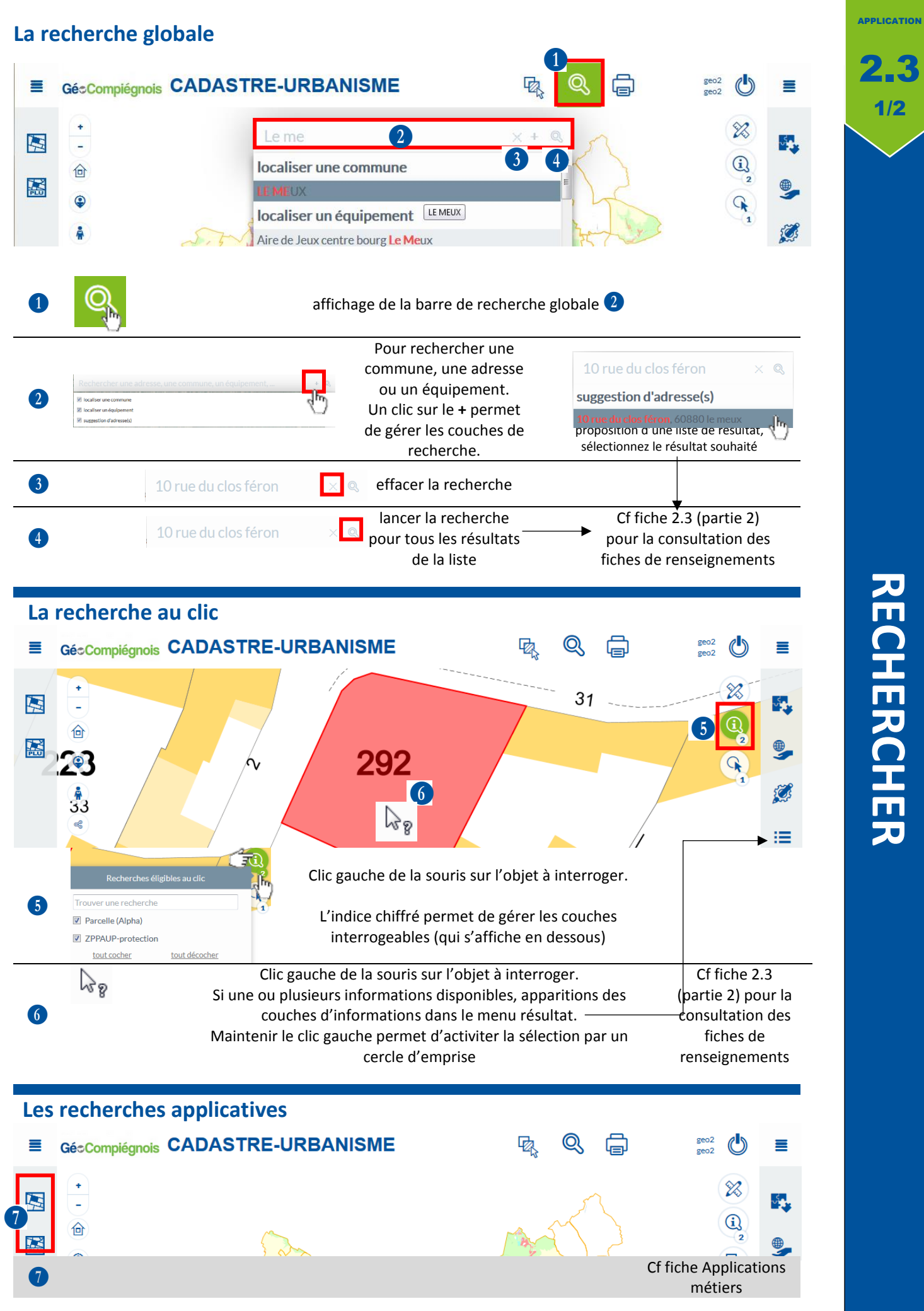

## Le menu résultat s'affiche après une recherche globale, au clic ou applicative

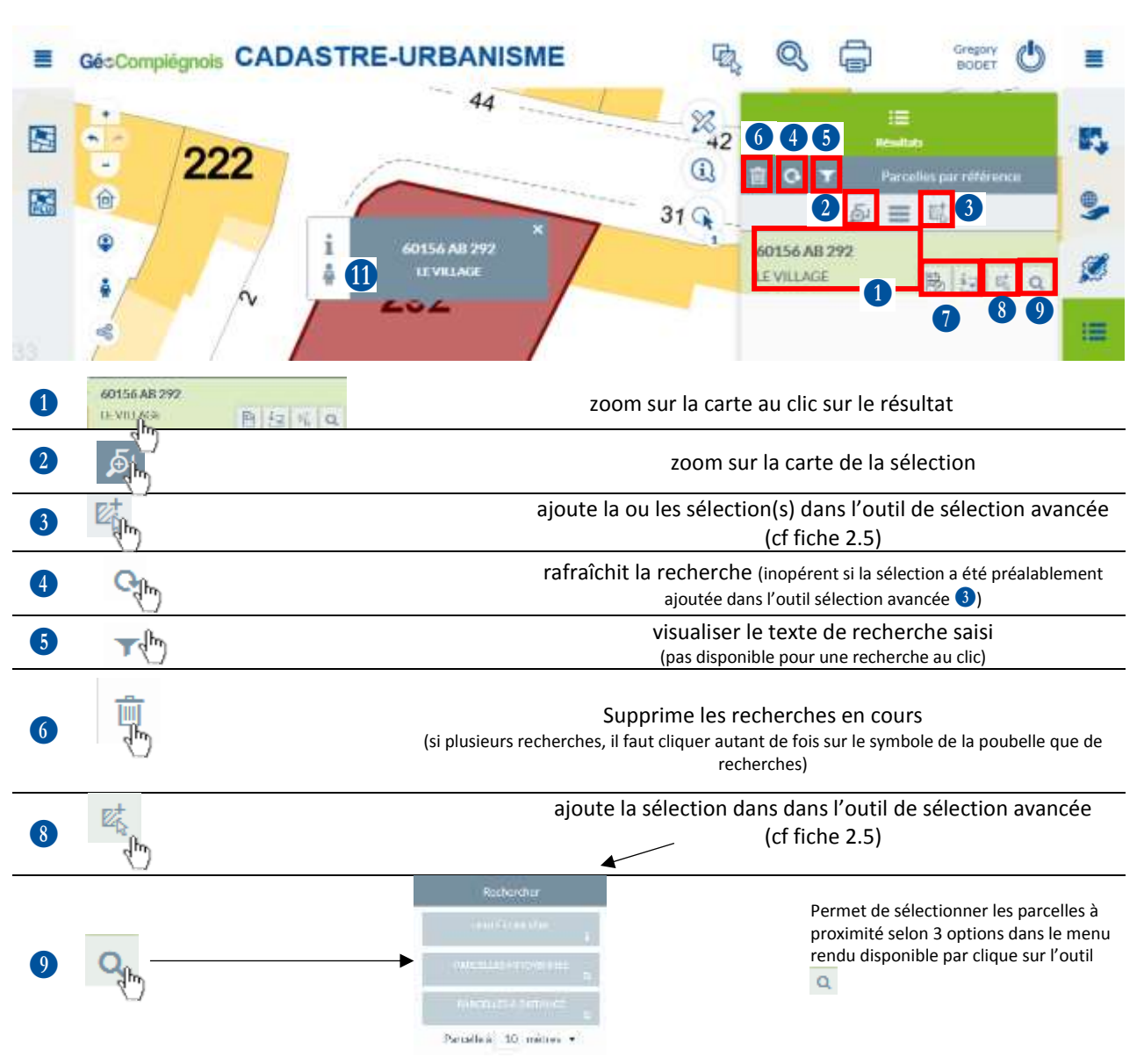

## La fiche d'informations

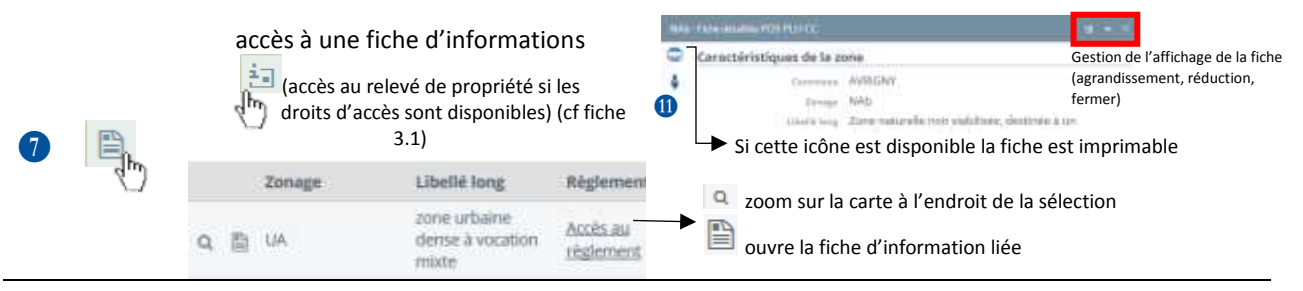

## Les infos bulles affichage d'une info bulle d'informations au passage sur certains objets pour ouvrir Google Street View dans l'application pour ouvrir la fiche d'informations ?

RECHERCHER

APPLICATION

2/2